# 位置情報確認GPS 使い方ガイド

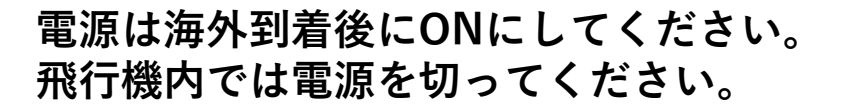

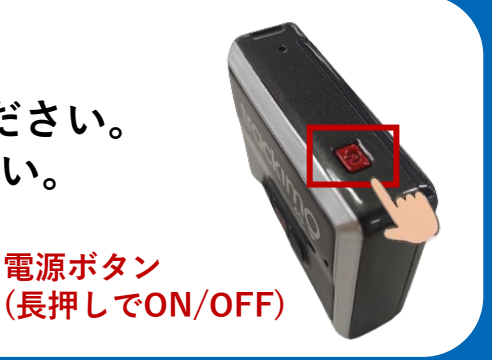

電源ボタン

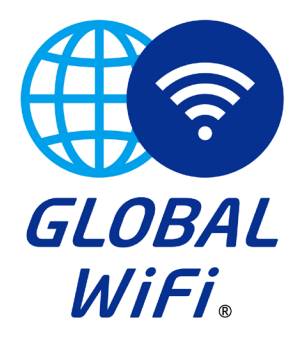

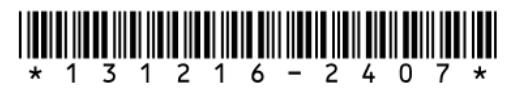

# 目次

| ・セット内容の確認            | p.2   |
|----------------------|-------|
| ・GPS端末のしくみ           | р.3   |
| ・端末を飛行機内に持ち込むときは?    | p.4   |
| ・GPS端末にはどんな便利機能があるの? | р.5   |
| ・はじめる前にやるべきこと        | р6,7  |
| ・現在地を確認する方法          | p.8,9 |
| ・現在地を更新する方法          | p.10  |
| ・ご返却時の作業について         | p.11  |
| ・サポート窓口について          | p.12  |
|                      |       |

# セット内容

| 10                | 医情核破坏      | GPS         |    |
|-------------------|------------|-------------|----|
|                   | 使い方ガイ      |             |    |
|                   |            |             | 1  |
| Bantin<br>Risetta | ALTHIGNILT |             | k. |
|                   |            | all some of | 2  |

TRE004 <アカウンドD> eghxs57u@treps.com <アカウンドPW> ECj78wsR1x

本使い方ガイド

貸与アカウント情報用紙

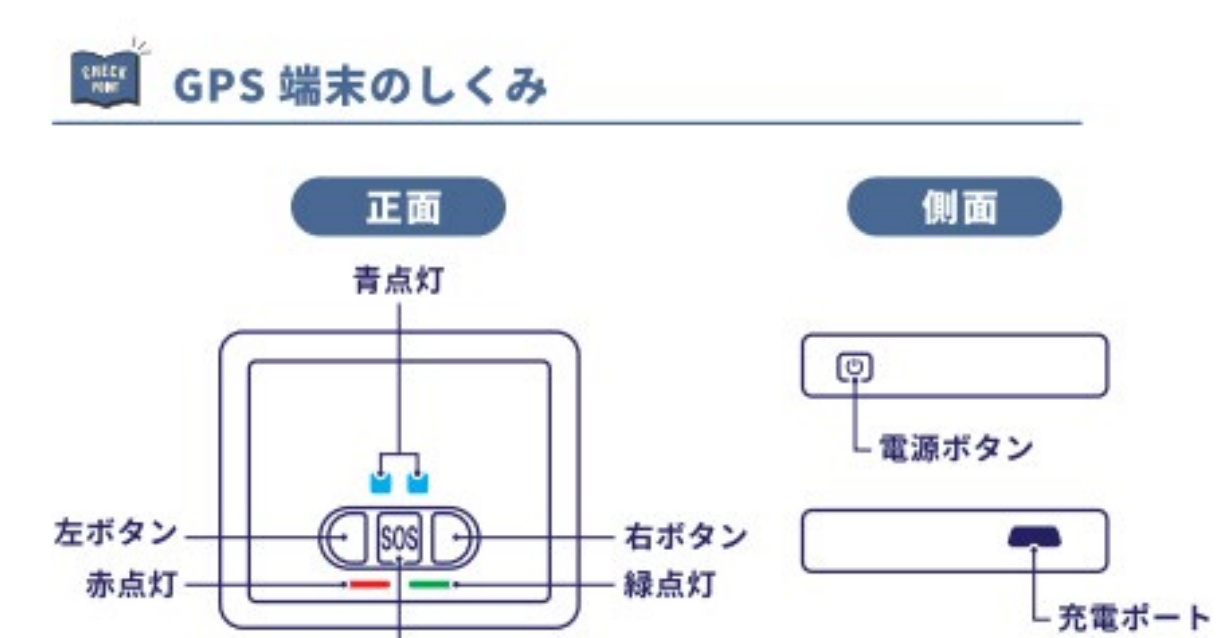

SOSボタン

| サイズ  | 47mm×40mm×17mm                                                                  |
|------|---------------------------------------------------------------------------------|
| 重さ   | 42 g                                                                            |
| 電池容量 | 充電式リチウム電池<br>待受時間 600mAh (144 時間以上)図<br>連続稼働時間 48-72 時間図<br>※あくまで目安であり電波環境により変動 |

### 電源について

| 電源ON   | 電源ボタンを長く押してください。<br>電源が入ると、緑のランプが3回点滅 二、し、<br>『ピッ・ピッ』という音が鳴ります。         |
|--------|-------------------------------------------------------------------------|
|        | 【電源が入っているかどうか分からない時】<br>電源ボタンを短く押してください。<br>電源が入っていると、緑のランプが1回点灯 ― します。 |
| 電源OFF  | 電源ボタンを長く押してください。<br>赤のランプが2回点滅 <u>い</u> し、『ピー』という音が鳴り電源が切れます。           |
| バッテリ低下 | ☆ 赤ランプが点滅                                                               |
| 充電中    | ☆ 赤ランプがゆっくり点滅                                                           |
| 充電完了   | <ul> <li>赤ランプが継続点灯</li> </ul>                                           |

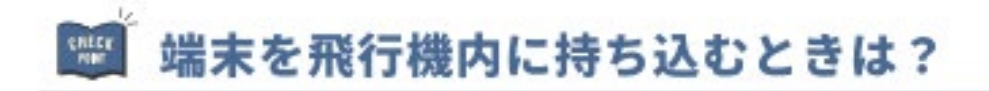

#### GPS 端末を飛行機に持ち込む際の注意事項

ご搭乗前に

<u>ご搭乗前に必ず</u> <u>電源を切りましょう!</u>

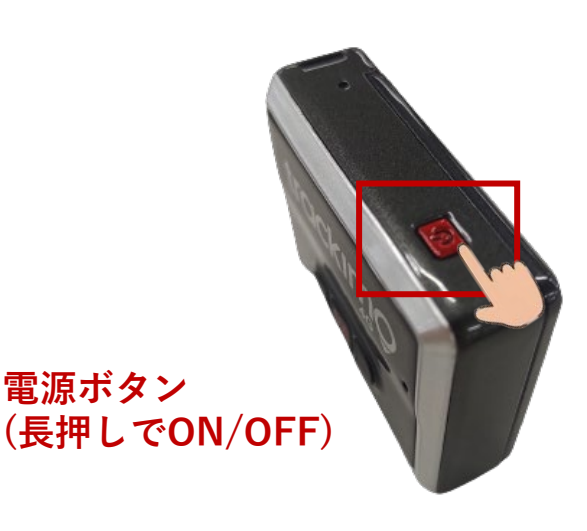

#### 保安検査場では

#### GPS 端末は規定のバッテリー容量を超えていないので 「機内持ち込み・預入れ」どちらに入れても問題はありません。

※航空会社および空港によりルールが異なる場合がございます。
手荷物やスーツケースに入れている場合は、原則そのままX線をお通しいただいて
問題ありませんが、出すことを求められた場合は保安検査官の指示に従ってください。

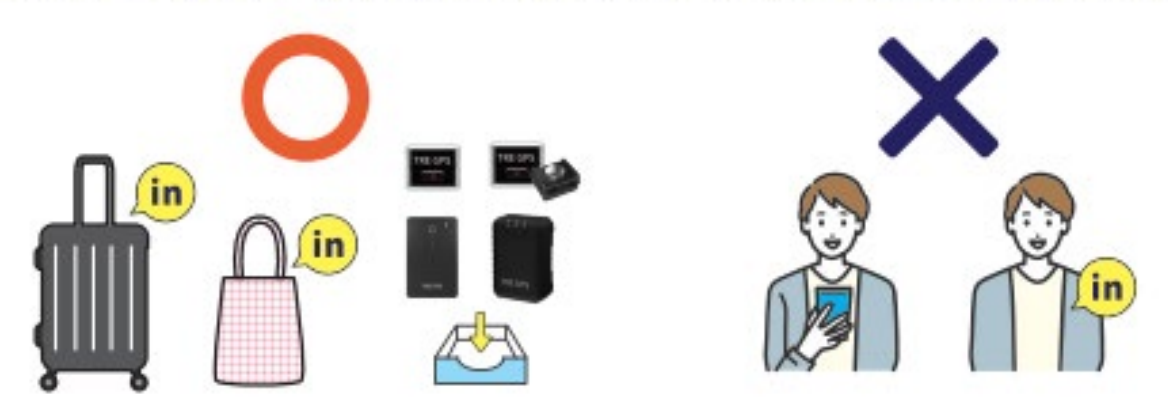

# 🐨 GPS 端末にはどんな便利機能があるの?

見守るスタイルに合わせて機能のカスタマイズが可能です。

| ••••• BIGLOBE 4G 14:06 @ 80%        | trackimo                                | 通知         | $\times$ |
|-------------------------------------|-----------------------------------------|------------|----------|
| trackimç ≡                          |                                         | 移動開始       | e 🕥      |
| GPS端末名またはIDを検索                      |                                         | 低パッテリー     | · Re     |
| a < b < b < b < b < b < b < b < b < | D 602116232                             | ジオフェンス・イン  | ° 🔿      |
| my l                                | (1) トラッキングモード(追踪: 6h 前) >               | ジオフェンス・アウト | 0        |
| 2)                                  | 日本、〒107-0052 東京都港区赤坂4丁<br>目6-11 赤坂オルムビル | ビープ音       |          |
|                                     | Lat: 35.67544108, Lng: 139.73484746     | SOSボタン     | e 🕥      |
|                                     | 🔶 🦻 20 - 100 M 🕜 N/A 🖄 N/A              | 電源のオン/オフ   |          |
|                                     | 前回の更新 - 22/03/2024, 09:48 ● 83%         | 右キーメッセージ   | ø 🕥      |
|                                     |                                         | 会社につきました   |          |
|                                     |                                         | 左キーメッセージ   | 0        |
| GF3hm木の)但/Jp                        | ABITI O 24 TH                           | 家を出ました     |          |
| கக 🔒 plus.trackimo.com 🖒            | 【↓ ビーブ音送信                               |            |          |
|                                     | (二) 通知                                  | 制限速度       | ° ())    |
|                                     | - The                                   | 100        |          |
|                                     |                                         |            |          |

| 移動開始       | <b>GPS端末が動いた際に通知</b><br>利用例:GPS端末を持ったお子様が動くと通知が来る                        |
|------------|--------------------------------------------------------------------------|
| 制限速度       | <b>設定した速度を超えると通知(1km~255kmで設定可能)</b><br>利用例:30kmなどに設定しておき、乗り物に乗ったことを通知する |
| 低バッテリー     | <b>バッテリー残量が10%以下になると通知</b><br>利用例:充電切れを防ぐために事前に通知が来る                     |
| ジオフェンス・イン  | 設定したエリアに入ると通知が届く                                                         |
| ジオフェンス・アウト | 設定したエリアを出ると通知が届く                                                         |
| ビープ音       | <b>GPS端末自体の音が鳴るようにする</b><br>利用例:室内などで端末を紛失してしまったときに音を鳴らし捜索する             |
| SOS+-      | <b>SOSボタンが押された際に通知</b><br>利用例:緊急時にボタンを押せば、SOSを知らせることができる                 |
| 電源オン/オフ    | <b>GPS端末の電源がオンまたはオフになった際に通知</b><br>利用例:何者かによってオフにされた場合や充電切れを把握できる        |
| 左キーメッセージ   | <b>GPS端末の左キーが押された際に通知(メッセージ設定可能)</b><br>利用例:「今から帰るね」などのメッセージを設定しておく      |
| 右キーメッセージ   | <b>GPS端末の右キーが押された際に通知(メッセージ設定可能)</b><br>利用例:「目的地に着いたよ」などのメッセージを設定しておく    |

各機能を ON にしている数が多いほどバッテリー消費が早くなります。 不要な機能は OFF にすることをおすすめします。

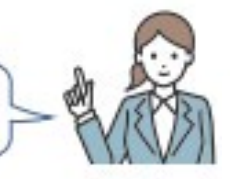

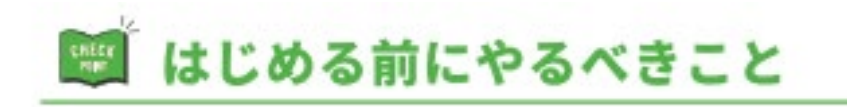

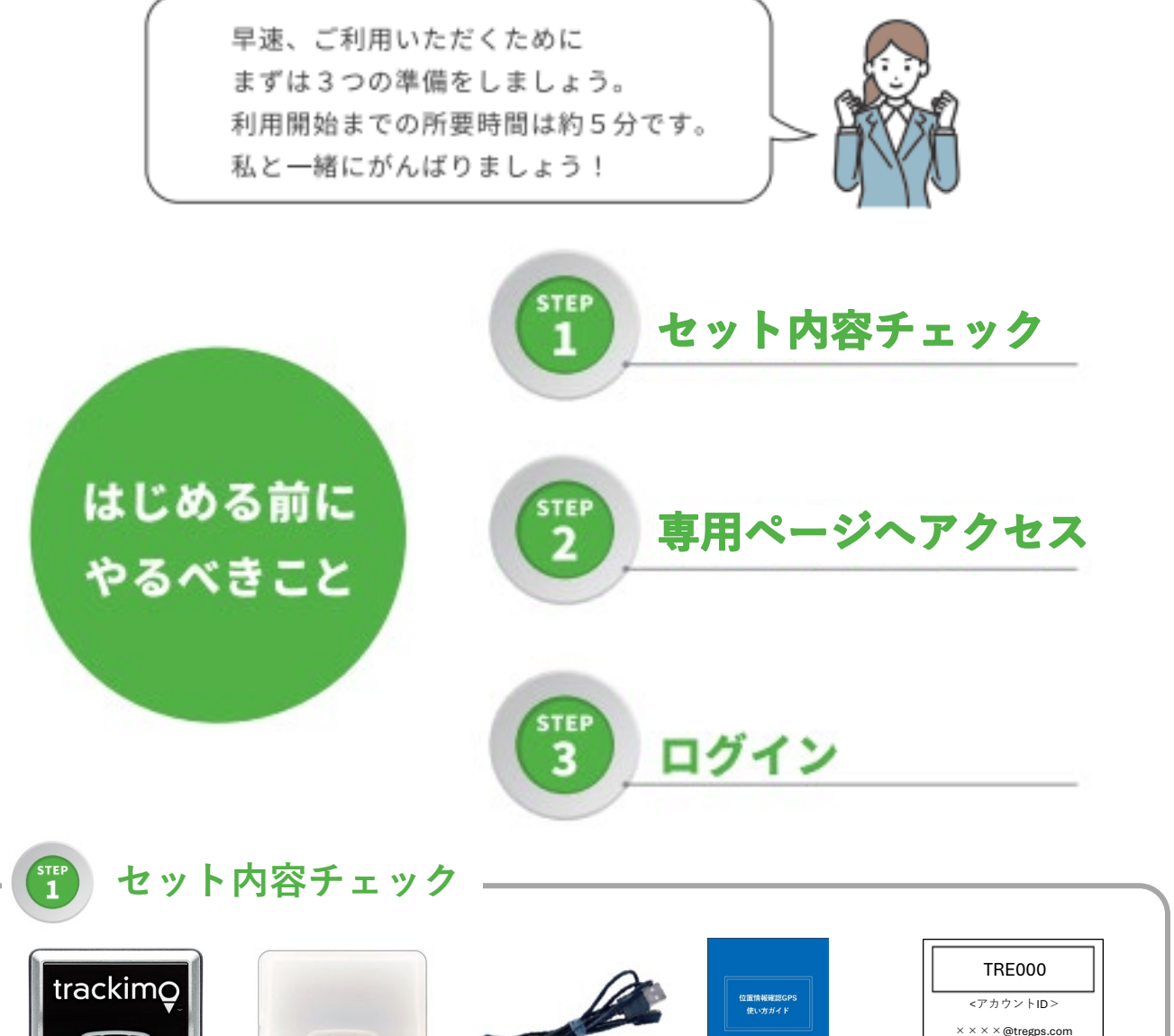

GPS端末

シリコンケース

充電ケーブル

ーブル 1

使い方ガイド

GPS端末は、あらかじめ充電してお渡ししますがご利用前に 正常に使用できるよう、次の手順を行っていただくことを推奨しております。

充電(目安:2~3時間程度)
 GPS端末再起動(電源ボタンを長押しでOFF/再度長押しでON)

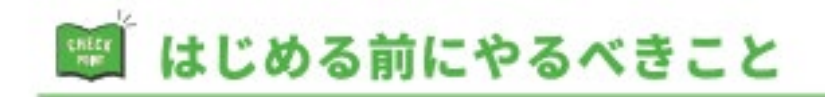

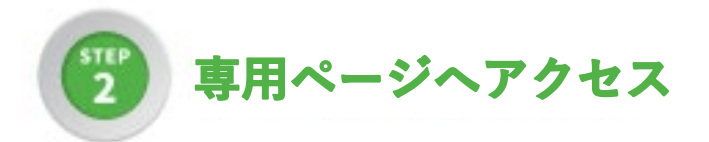

#### ①スマホやPCのブラウザから 下記URLにアクセス

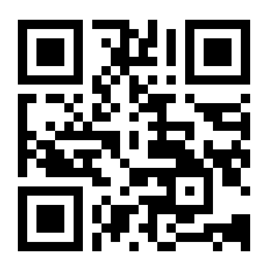

https://plus.trackimo.com/

#### ②専用画面を開く

| <b>◀</b> カメラ <b>all</b> 4G | 14:02           | @ 81% 🔳 |
|----------------------------|-----------------|---------|
| trackir                    | nÇ              | =       |
| Weld                       | come            |         |
| Email *                    |                 |         |
|                            | Continue        |         |
|                            | OR              |         |
| G                          | Continue with G | oogle   |
| English                    | $\checkmark$    |         |

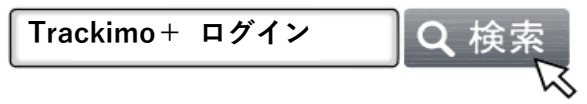

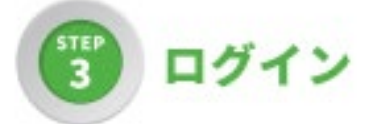

- ①貸出票に記載の アカウントID/パスワード入力
- ②ログイン完了 端末はすでに登録済みです

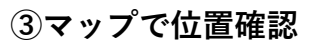

=

0

セプン・

C

0

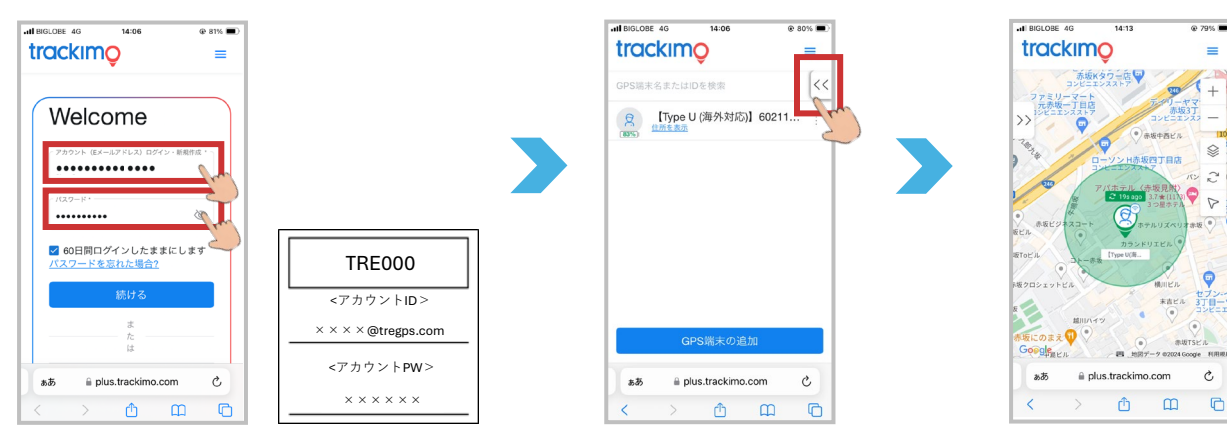

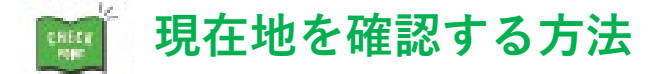

## 位置情報の自動取得間隔設定 P.10へ

位置情報をどのくらいの間隔で 自動更新させるかの時間設定ができます。

. .

|                       | trackimo                                                                                                    |                                            |                    |                                            |
|-----------------------|----------------------------------------------------------------------------------------------------|--------------------------------------------|--------------------|--------------------------------------------|
|                       | < 戻る                                                                                                    |                                            | <<                 |                                            |
|                       | <b>(</b> ) さくらちゃん                                                                                           | 47%)                                       | :                  |                                            |
|                       | 🙂 トラッキングモ-                                                                                                  | ード (追跡: 6h 前)                              | >                  |                                            |
|                       | 日本、〒107-005<br>目6-11赤坂<br>Lat: 35.67544108,                                                                 | 52 東京都港区赤坂 4<br>†ルムビル<br>Lng: 139.73484746 | ţΤ                 |                                            |
| P.5∧ →                | <ul><li> <li>         20 - 100 M     </li><li> <li>         前回の更新 - 22/03/2024, 05     </li></li></li></ul> | ) N/A 🖳 N/A<br>9:48 🕞 8                    | 33%                | ルート                                        |
|                       | □ ジオフェンス                                                                                                    | → ルート                                      | GP:<br>距离<br>でき    | S端末までの<br>隹を表示することが<br>ᅊます。                |
|                       | - 5 履座<br>- ↓ ビープ音送信                                                                                        | ▲ 場所の共有                                    |                    |                                            |
| ▼ 歴史                  | . ☐ 通知                                                                                                    |                                            | 場内<br>現在地を<br>捜索する | ▼<br>斤 <b>の共有</b><br>:共有してみんなで<br>ことができます。 |
| /復/ご 兌 見<br>移動履歴を最大1年 | F分保存・閲覧できます                                                                                                 | ,                                          | 設定変更               |                                            |

移動履歴を最大1年分保存・閲覧できます。 表示させたい日時を選ぶと過去の経路・ 時間・速度などを表示できます。

GPS端末名・アイコン写真等の 変更ができます。 登録が完了すると地図画面が表示されます。 ♀が指す位置がおおよその現在地です。

> マップビュー設定 標準/航空写真から選択できます。

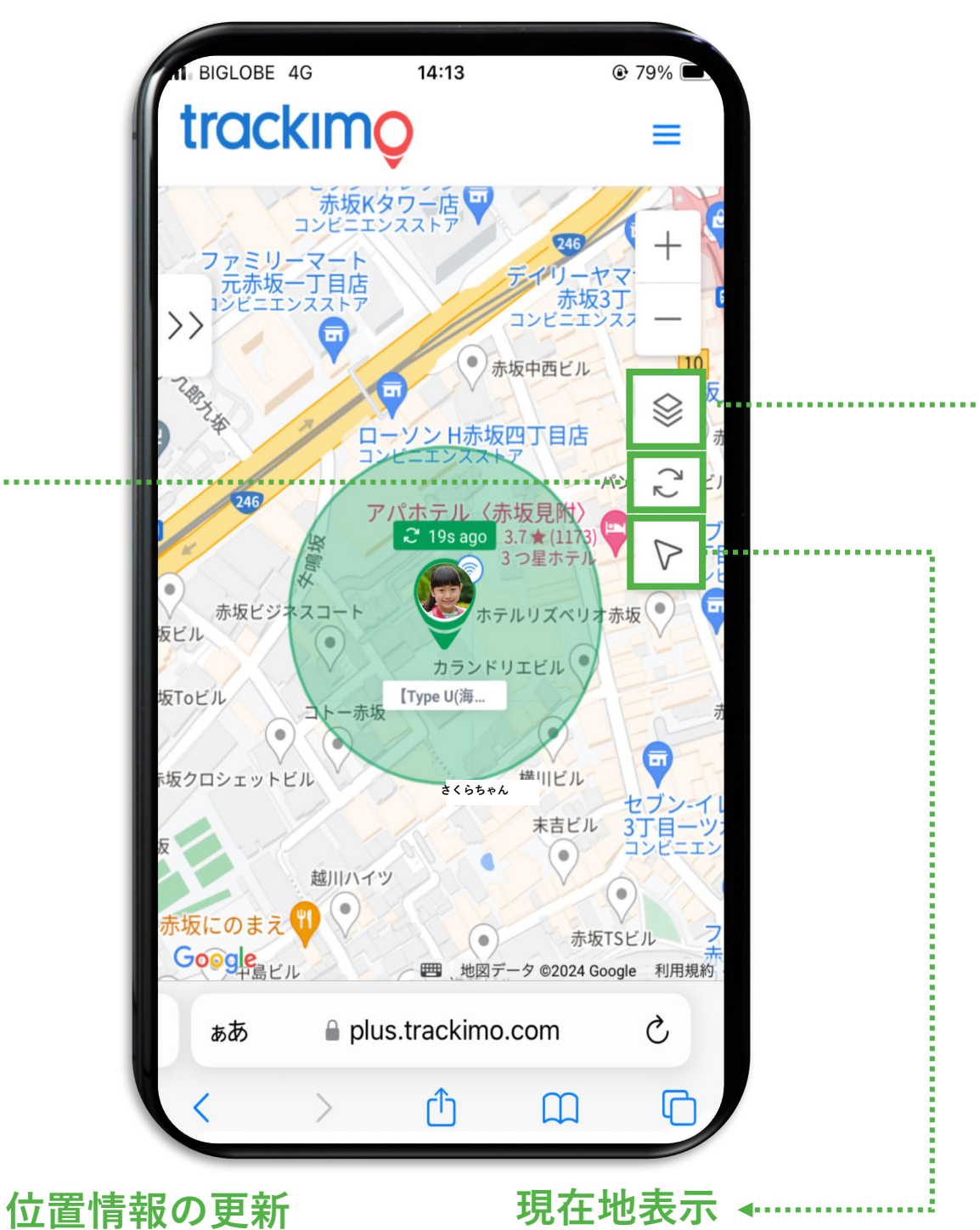

#### 今すぐGPS端末の現在地を 確認したい時に手動で更新できます。

現在地表示

見守っているスマートフォン (自分の現在地)を瞬時に表示します。 現在地を更新する方法は「自動更新」と「手動更新」の2つあります。

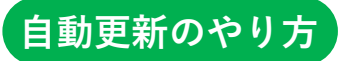

移動していないときは自動で省電力モードになります。 設定間隔が短いとバッテリー消費が早くなります。

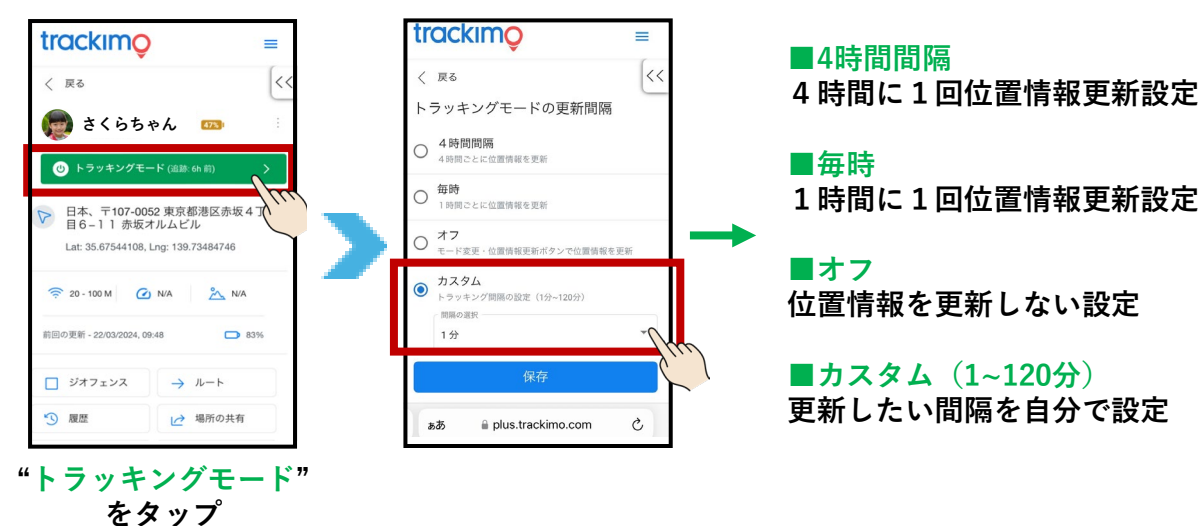

手動更新のやり方

設定間隔をオフ、または間隔を長くしているが、 今すぐ現在地を確認したいときにサッと確認できます。

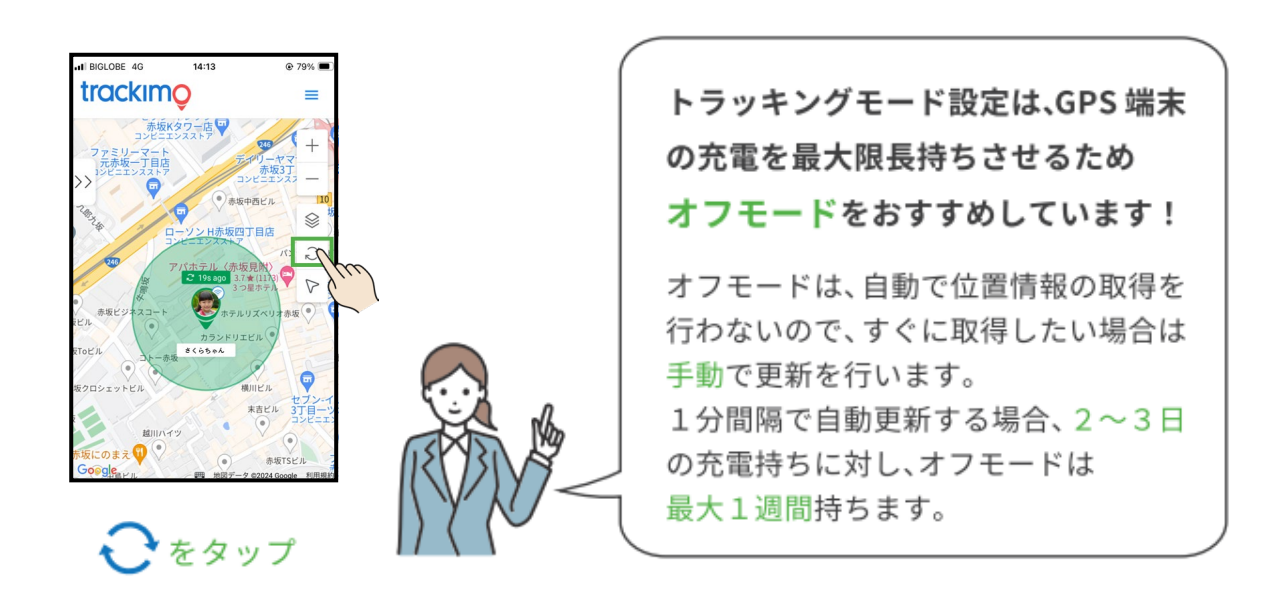

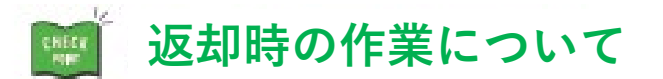

## ご利用データは、ご返却後に当社にて全削除いたします。

ご自身でご利用データを削除する場合は、下記5点の削除をお願いいたします。

- ① ジオフェンス設定
- ② 通知
- ③ 共有連絡先
- ④ 現在地共有
- ⑤ 履歴

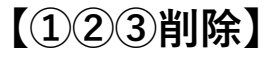

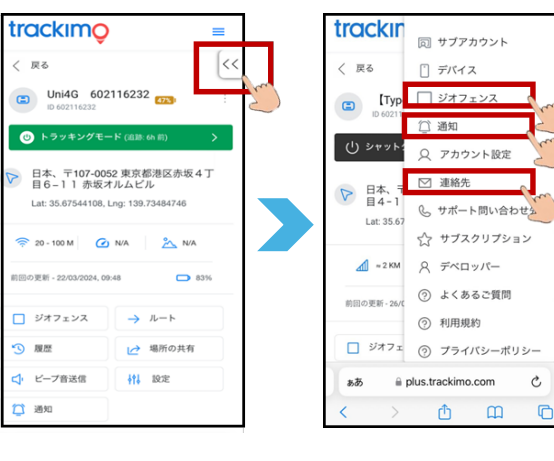

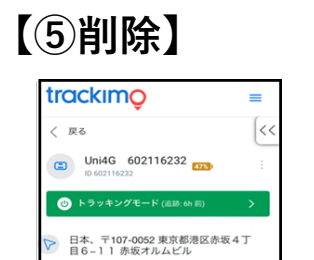

Lat: 35.67544108, Lng: 139.73484746

<u>×</u> N/A

→ ル-ト

▶ 場所の共有

|| 設定

83%

🤶 20 - 100 M 🕜 N/A

更新 - 22/03/2024 09:48

履歴

ジオフェンス

🏳 通知

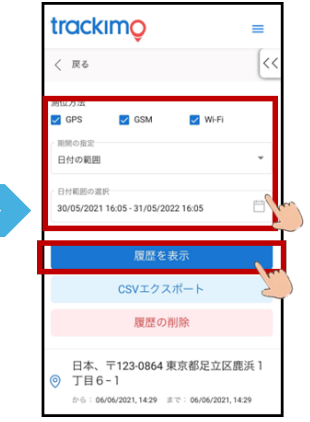

## 【④削除】

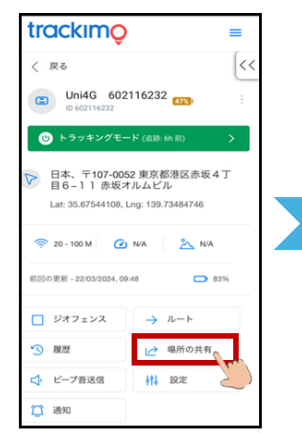

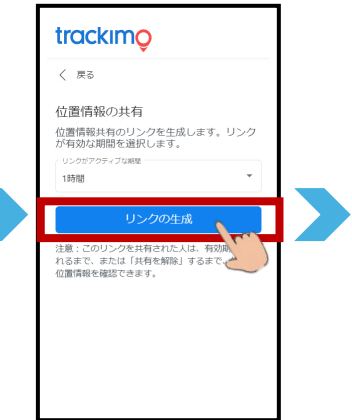

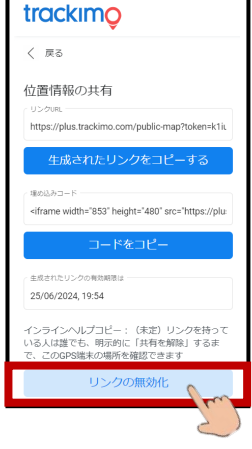

## サポート窓口

お困りの際やご不明点等ございましたら 下記までお問い合わせください。

■サービス全般 (レンタル期間、故障交換、返却方法等)

▶グローバルWiFiカスタマーセンター(24時間365日)

- ・電話 : 0120-510-670
- ・海外から:+81 50-5840-9686
- LINE ID : @global\_wifi
- ・メール : info@townwifi.com
- ・フォーム:https://townwifi.com/contact/

※海外からの通話料金はお客様負担

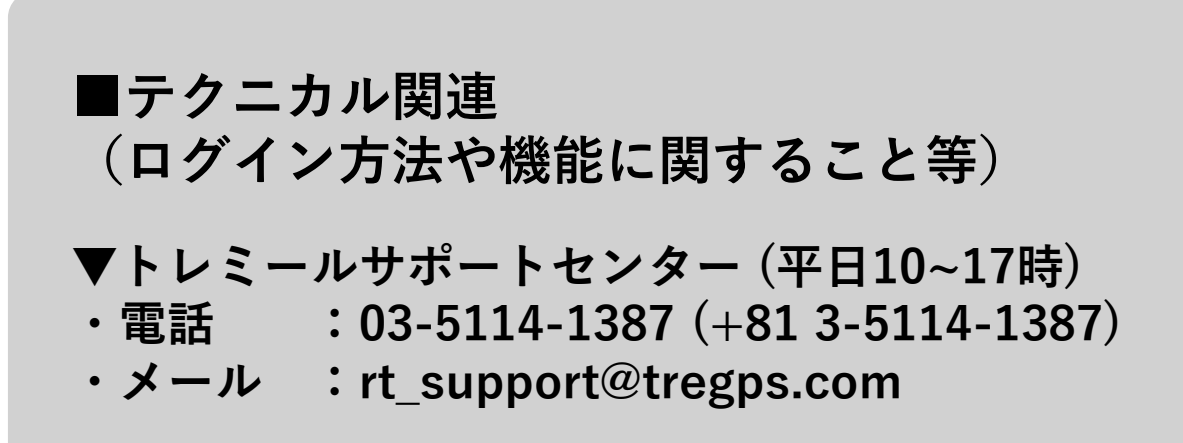